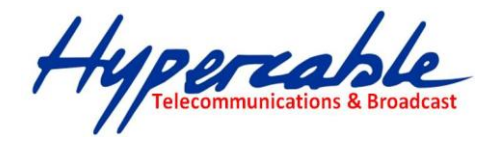

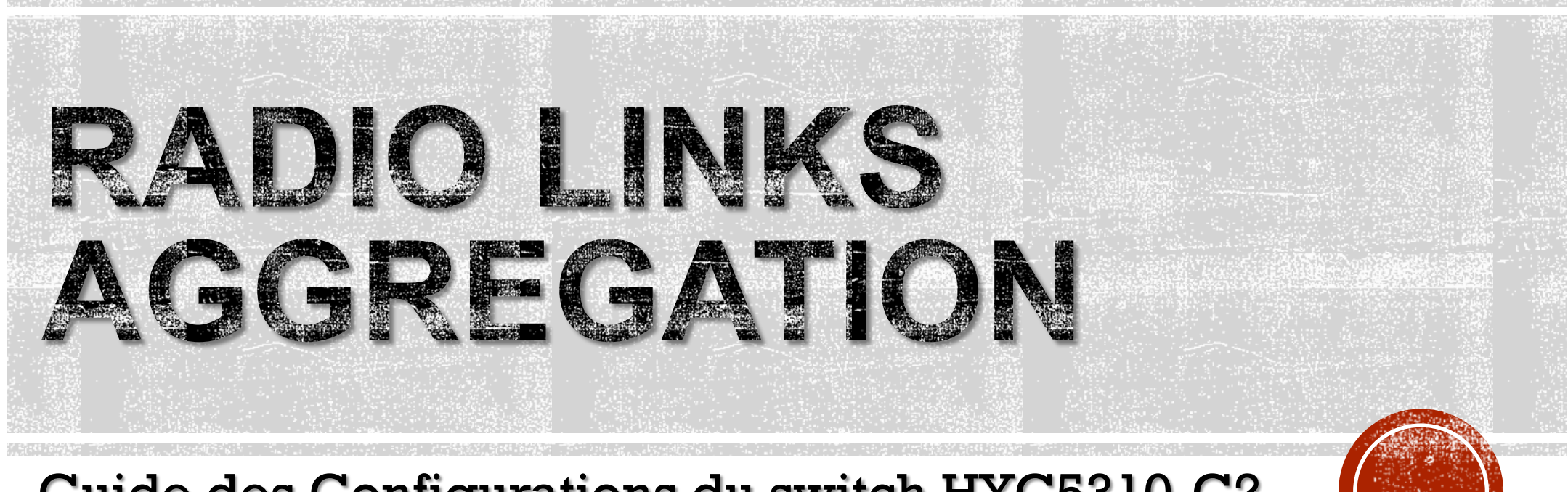

### Guide des Configurations du switch HYC5310-C2

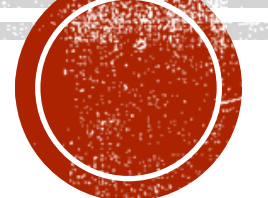

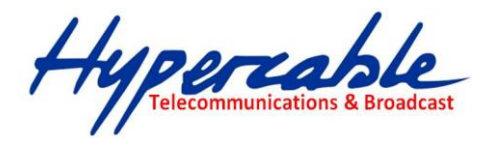

### INTERFACES DU HYC5310-C2

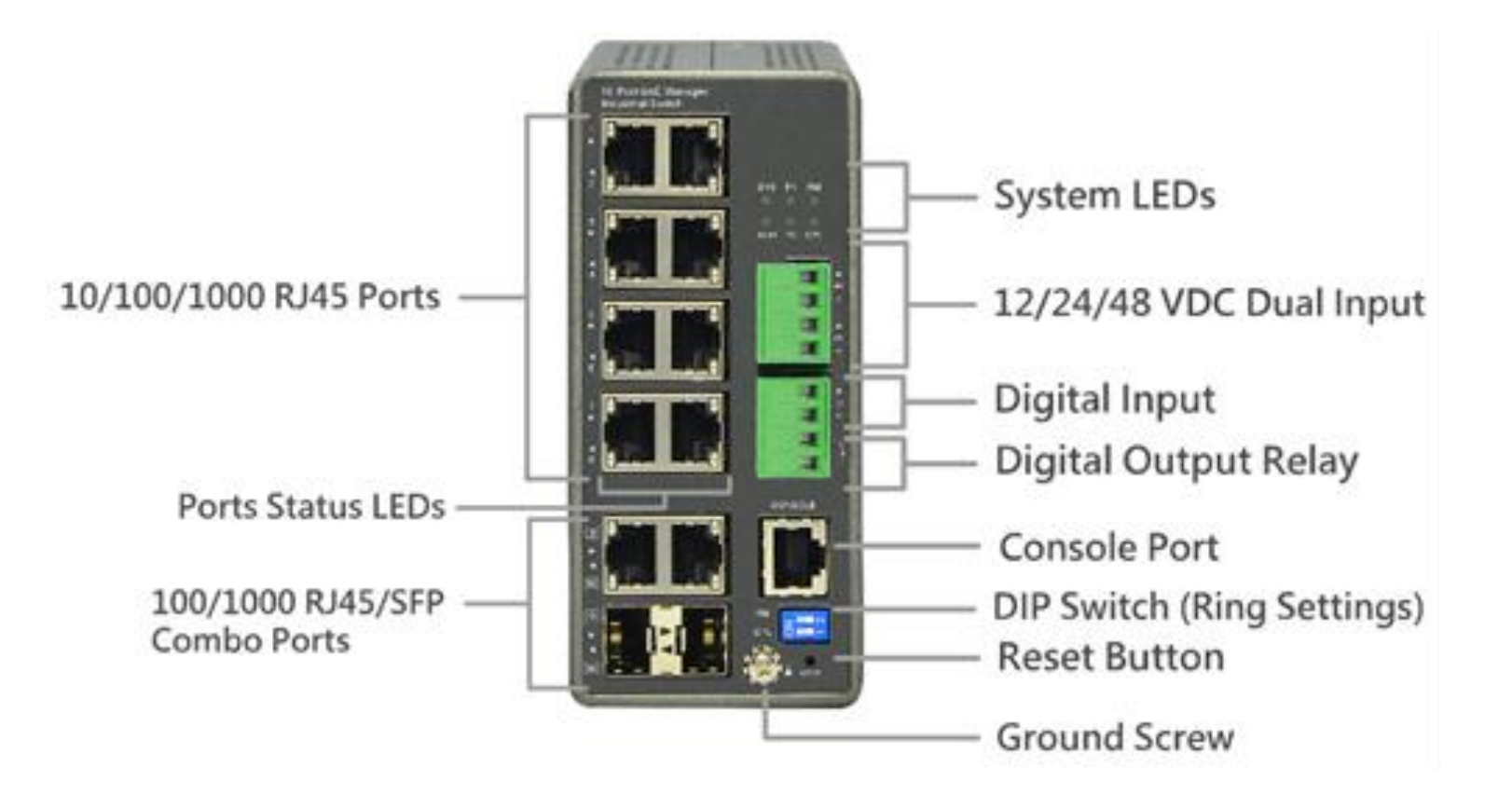

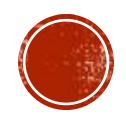

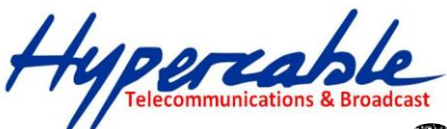

### STRUCTURE DES DÉBITS AGGRÉGÉS

#### 200Mbps x 4 liaisons aggrégées = 800Mbps

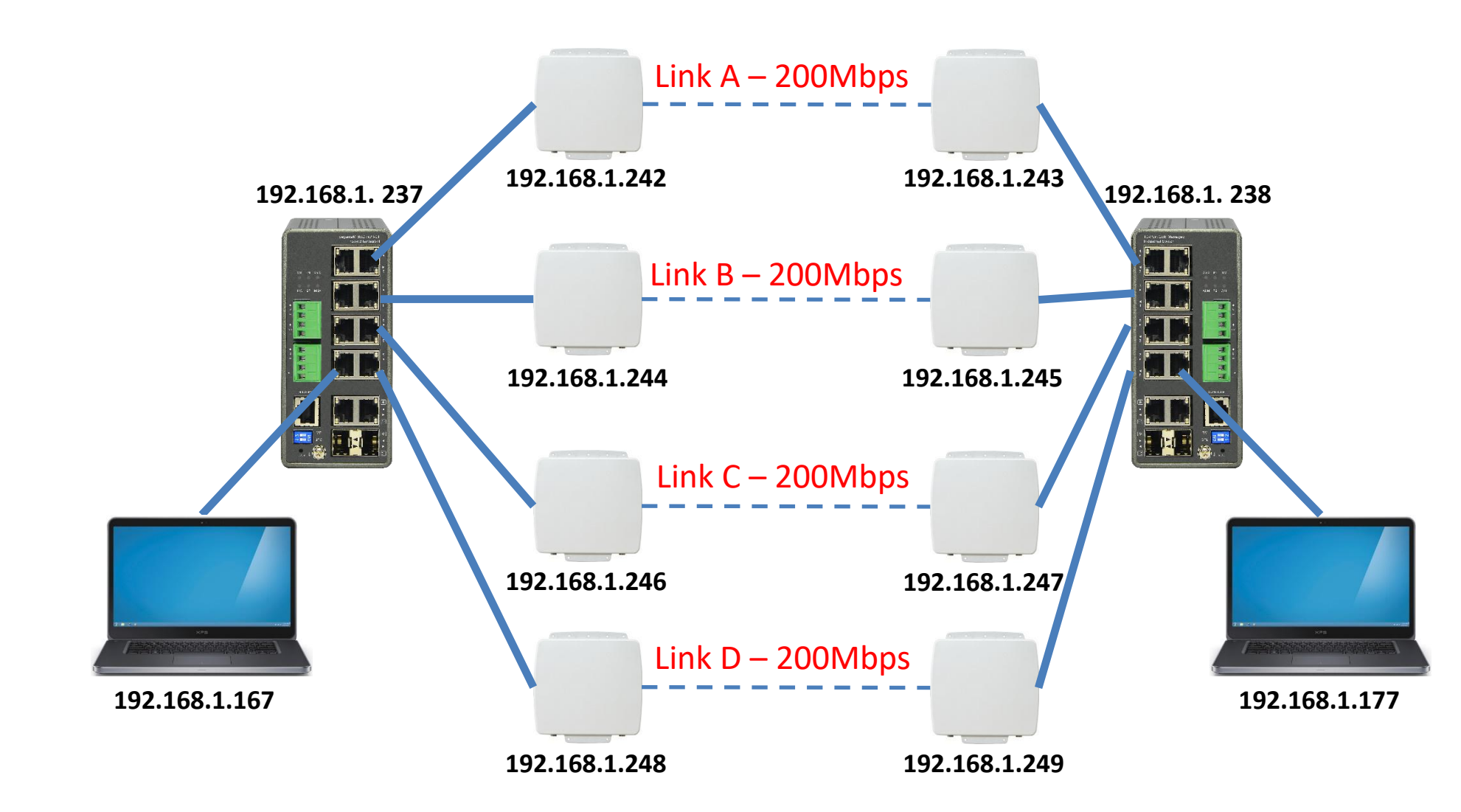

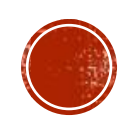

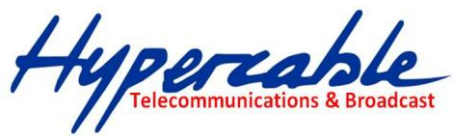

### Telecommunications & Broadcast LACP PORT CONFIGURATIONS LINK AGGREGATION CONTROL PROTOCOL

| € ③ 192.168.1.238/lac | cp_port_con | fig.htm |                  |       |   | 80% C | Q 搜尋   |   | 7      | 2                              | ↓ 俞             |            |
|-----------------------|-------------|---------|------------------|-------|---|-------|--------|---|--------|--------------------------------|-----------------|------------|
|                       | -           |         |                  |       |   |       |        |   |        |                                | ) 0 (           | ⇒ ≡        |
| TNS-5310-C2           |             | LACP I  | Port Configurati | ion   |   |       |        |   | 🔀 Home | <ul> <li>Configurat</li> </ul> | tion > Aggregat | ion > LACP |
| Switch DEM            | IS          | Port    | LACP Enabled     | Kev   |   |       | Role   |   | Timeou | ıt                             | Prio            |            |
| Configuration         | ~           |         | -                |       |   | 1     |        |   |        |                                |                 |            |
| » System              | <           |         |                  | •     | × |       | °      | * | •      | ×                              | 32768           |            |
| » Green Ethernet      | <           | 1       |                  | Auto  | ~ |       | Active | * | Fast   | ~                              | 3276B           |            |
| » Ports Configuration | <           | 2       |                  | Auto  | ~ |       | Active | v | East   | ~                              | 22769           |            |
| » DHCP                | <           |         |                  | Auto  |   |       | Active |   | Taac   |                                | 32105           |            |
| » Security            | <           | 3       |                  | Auto  | * |       | Active | ~ | Fast   | *                              | 32768           |            |
| » Aggregation         | ~           | 4       |                  | Auto  | ~ |       | Active | * | Fast   | *                              | 3276B           |            |
| > Static              |             | (2))    | _                |       |   |       |        |   |        |                                |                 |            |
| > LACP On Air         |             | 5       |                  | Auto  | ~ |       | Active | * | Fast   | *                              | 32768           |            |
| > Loop Protection     |             | 6       |                  | Auto  | ~ |       | Active | ~ | Fast   | *                              | 32768           |            |
| » Spanning Tree       | <           | 7       |                  |       |   |       |        |   | -      |                                | 00700           |            |
| IPMC Profile          | <           |         |                  | Auto  | × |       | Active |   | Fast   |                                | 32768           |            |
| MVR                   |             | 8       | $\checkmark$     | Auto  | ~ |       | Active | * | Fast   | *                              | 32768           |            |
| > IPMC                | <           | 9       |                  | Auto  | ~ |       | Active | ~ | Fast   |                                | 32768           |            |
| ◎ LL <mark>D</mark> P | <           |         |                  | 71800 |   |       |        |   |        |                                |                 |            |
| MAC Table             |             | 10      |                  | Auto  | * |       | Active | * | Fast   | *                              | 32768           |            |

This page allows the user to inspect the current LACP port configurations, and possibly change them as well an LACP trunk group with more than one ready member-ports is a "real trunked" group.

An LACP trunk group with only one or less than one ready member-ports is not a "real trunked" group.

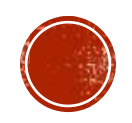

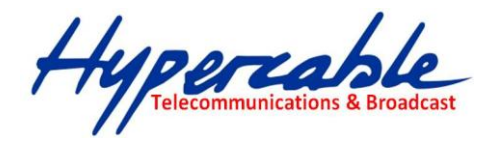

## WEB INTERFACE

To configure the Trunk Aggregation LACP parameters in the web interface:

- 1. Click Configuration, LACP, Configuration
- 2. Evoke to enable or disable the LACP on the port of the switch.
- 3. Scroll the Key parameter with Auto or Specific Default is Auto.
- 4. Scroll the Role with Active or Passive. Default is Active
- 5. Click the save to save the setting
- 6. If you want to cancel the setting then you need to click the reset button. It will revert to previously saved values

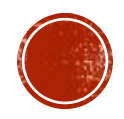

- **Port :**The switch port number.
- **LACP Enabled :** Controls whether LACP is enabled on this switch port. LACP will form an aggregation when 2 or more ports are connected to the same partner.
- **Key :** The Key value incurred by the port, range 1-65535 . The Auto setting will set the key as appropriate by the physical link speed, 10Mb = 1, 100Mb = 2, 1Gb = 3. Using the Specific setting, a user-defined value can be entered. Ports with the same Key value can participate in the same aggregation group, while ports with different keys cannot.
- **Role :** The Role shows the LACP activity status. The Active will transmit LACP packets each second, while Passive will wait for a LACP packet from a partner (speak if spoken to).
- **Timeout :** The Timeout controls the period between BPDU transmissions. Fast will transmit LACP packets each second, while Slow will wait for 30 seconds before sending a LACP packet.
- **Prio**: The Prio controls the priority of the port. If the LACP partner wants to form a larger group than is supported by this device then this parameter will control which ports will be active and which ports will be in a backup role. Lower number means greater priority.

#### Buttons

- **Apply** Click to save changes.
- **Reset** Click to undo any changes made locally and revert to previously saved values.

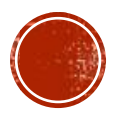

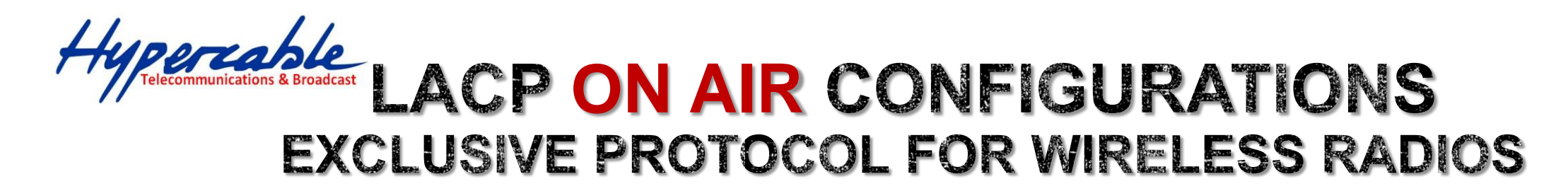

| () 192.168.1.238/lacp_on_a          | ir.htm   | 80% C Q 捜索    | 〕 ☆ 自 ♣ 合                                 |           |
|-------------------------------------|----------|---------------|-------------------------------------------|-----------|
| TNS-5310-C2                         |          |               | 80                                        | =         |
| Switch DEMS                         |          |               | dd Home > Connguration > Aggregation > LA | LP On Air |
| Configuration                       | Port     | Couple IP     |                                           |           |
| » System <                          | 1 Port 2 | 192.168.1.243 | 192.168.1.242                             |           |
| » Green Ethernet <                  | 2 Port 4 | 192.168.1.245 | 192.168.1.244                             |           |
|                                     |          |               |                                           |           |
| » Ports Configuration <<br>» DHCP < | 3 Port 6 | 192.168.1.247 | 192.168.1.246                             |           |

> LACP

> LACP QR Air > Loop Protection This page allows the user to define the relationships between the radios and ports of the switch.

#### **Parameters descriptions:**

Port: port number of the switch

Couple IP: IP address of the Radios which connect to the front port.

![](_page_6_Picture_6.jpeg)

![](_page_7_Picture_0.jpeg)

| ) (i) 192.168.1.238/loop | o_config.htm                 |            | 80% C         | Q.搜尋    |         | ☆自 | ÷ | Ξ     |
|--------------------------|------------------------------|------------|---------------|---------|---------|----|---|-------|
| DHCP                     | <ul> <li>Shutdown</li> </ul> | Time       | 180           | seconds |         |    |   |       |
| Security                 | < Port Cont                  | figuration |               |         |         |    |   | <br>- |
| Loon-Protection          | FOILCOM                      | iigurauon  |               |         |         |    |   |       |
| Spanning Tree            | < Port                       | Enable     | Action        |         | Tx Mode |    |   |       |
| IPMC Profile             | < *                          |            | ~             | *       | ~       | ~  |   |       |
| MVR                      | 1                            |            | Shutdowo Port |         | Enable  |    |   |       |
| IPMC                     | <                            |            | Shutdown Port |         | Enable  | ×  |   |       |
| LLDP                     | < 2                          |            | Shutdown Port | ~       | Enable  | ~  |   |       |
| MAC Table                | 3                            |            | Shutdown Port | ~       | Enable  | ~  |   |       |
| VLANs                    |                              |            |               |         | Chibble |    |   |       |
| Private VLANs            | < 4                          |            | Shutdown Port | *       | Enable  | *  |   |       |
| VCL                      | 5                            |            | Shutdown Port | *       | Enable  | ~  |   |       |
| Das                      |                              |            |               |         |         |    |   |       |
| Mirroring                | ` 6                          |            | Shutdown Port | ~       | Enable  | ~  |   |       |
| UPnP                     | 7                            |            | Shutdown Port | ~       | Enable  | ~  |   |       |
| GVRP                     | < 8                          |            | Shutdown Port | ~       | Enable  | ~  |   |       |
| sFlow                    |                              |            | Shataowin ort |         | chable  |    |   |       |
| UDLD                     | 9                            |            | Shutdown Port | *       | Enable  | *  |   |       |
| Rapid Ring               | 10                           |            | Shutdown Port | *       | Enable  | ~  |   |       |
| Switch2go                | <                            | S. S.      |               |         |         |    |   |       |

The loop Protection is used to detect the presence of traffic. When switch receives packet's (looping detection frame) MAC address the same as oneself from port, show Loop Protection happens.

The port will be locked when it received the looping Protection frames. If you want to resume the locked port, please find out the looping path and take off the looping path, then select the resume the locked port and click on "Resume" to turn on the locked ports.

![](_page_7_Picture_4.jpeg)

![](_page_8_Picture_0.jpeg)

### WEB INTERFACE

- 1. Click Configuration, Loop Protection.
- 2. Evoke to select enable or disable the port loop Protection
- 3. Click the save to save the setting
- 4. If you want to cancel the setting then you need to click the Reset button. It will revert to previously saved values

![](_page_8_Picture_6.jpeg)

![](_page_9_Picture_0.jpeg)

- **Enable Loop Protection:** Controls whether loop protections is enabled (as a whole).
- **Transmission Time:** The interval between each loop protection PDU sent on each port. Valid values are 1 to 10 seconds.
- **Shutdown Time:** The period (in seconds) for which a port will be kept disabled in the event of a loop is detected (and the port action shuts down the port). Valid values are 0 to 604800 seconds (7 days). A value of zero will keep a port disabled (until next device restart).
- **Port No:** The switch port number of the port.
- **Enable :** Controls whether loop protection is enabled on this switch port
- Action: Configures the action performed when a loop is detected on a port. Valid values are Shutdown Port, Shutdown Port and Log or Log Only.
- **Tx Mode :** Controls whether the port is actively generating loop protection PDU's, or whether it is just passively looking for looped PDU's.
- Buttons:
  - **Apply** Click to save changes.
  - Reset- Click to undo any changes made locally and revert to previously saved values.

![](_page_9_Picture_12.jpeg)

![](_page_10_Picture_0.jpeg)

## **CIST PORT CONFIGURATIONS**

### COMMON AND INTERNAL SPANNING TREE

| TNS-5310-C2                              |             | ×         | TNS-5310-    | C2 × -                | •        |            |              |            |                      |                |   |
|------------------------------------------|-------------|-----------|--------------|-----------------------|----------|------------|--------------|------------|----------------------|----------------|---|
| (i) 192.168.1.238/mst                    | tp_port_c   | onfig.htm | Ú            |                       | 80%      | ♂ ♀ 搜尋     |              |            | ☆│自                  | + ☆ ♡          | - |
| Configuration                            | ~           | CIST      | Aggregate    | ed Port Configuration |          |            |              |            |                      |                |   |
| System                                   | <           |           | STD          |                       |          |            | Auto         | Restricted | RDDU                 |                |   |
| Green Ethernet                           | <           | Port      | Enabled      | Path Cost             | Priority | Admin Edge | Edge         | Role TCN   | Guard                | Point-to-point |   |
| Ports Configuration                      | <           | 2         |              | Auto                  | 128      | Non-Edge   |              |            |                      | Forced True    |   |
| DHCP                                     | <           |           |              |                       |          | Hoursage   | -            |            |                      | roreco noc     |   |
| Security                                 | <           | CIST      | Normal P     | ort Configuration     |          |            |              |            |                      |                |   |
| Aggregation                              | <           |           |              |                       |          |            |              | P-424-4    |                      |                |   |
| Spathning Tree                           | ~           |           | STP          |                       |          |            | Auto         | Restricted | BPDU                 |                |   |
| Bridge Settings                          |             | Port      | Enabled      | Path Cost             | Priority | Admin Edge | Edge         | Role TCN   | Guard                | Point-to-point |   |
| MSTI Mapping                             |             | .*        | ~            | • •                   | ~ 🗸      | <u>ه</u>   |              |            |                      | ~              | - |
| MSTI Priorities                          |             | 1         |              | Auto                  | 128 🗸    | Non-Edge 🗸 |              |            |                      | Auto           |   |
| CIST Port                                |             |           |              |                       |          |            |              |            |                      |                |   |
| MSTI Ports                               |             | 2         |              | Auto 🎽                | 128 💙    | Non-Edge 💙 | $\sim$       |            |                      | Auto           | · |
| PMC Profile                              | <           | 3         | $\checkmark$ | Auto 🗸                | 128 🗸    | Non-Edge 🗸 | $\checkmark$ |            |                      | Auto           | , |
| MVR                                      |             |           |              |                       |          |            |              |            | Andreas and a second |                |   |
| PMC                                      | <           | 4         |              | Auto                  | 128 🚩    | Non-Edge 🎽 |              |            |                      | Auto           | - |
| MAC Table                                | <           | 5         | $\checkmark$ | Auto 🔽                | 128 🗸    | Non-Edge 🗸 |              |            |                      | Auto           |   |
| /LANs                                    |             | 6         |              | Auto 🗸                | 128 🗸    | Non-Edge 🗸 |              |            |                      | Auto           | , |
| Private VLANs                            | <           | -         |              |                       |          |            |              |            | _                    |                |   |
| /CL                                      | <           | 7         | ~            | Auto                  | 128 💙    | Non-Edge   |              |            |                      | Auto           |   |
| Voice VLAN<br>68.1.238/mstr. port.confis | <<br>> htm# | 8         |              | Auto 💙                | 128 🗸    | Non-Edge 🗸 |              |            |                      | Auto           |   |

When you implement an Spanning Tree protocol on the switch that the bridge instance. You need to configure the CIST Ports.

The section describes it allows the user to inspect the current STP CIST port configurations, and possibly change them as well.

![](_page_10_Picture_6.jpeg)

![](_page_11_Picture_0.jpeg)

### WEB INTERFACE

To configure the Spanning Tree CIST Ports parameters in the web interface:

- 1. Click Configuration, Spanning Tree, CIST Ports
- 2. Scroll and evoke to set all parameters of CIST Aggregated Port Configuration.
- 3. Evoke to enable or disable the STP, then scroll and evoke to set all parameters of the CIST normal Port configuration.
- 4. Click the apply to save the setting
- 5. If you want to cancel the setting then you need to click the Reset button. It will revert to previously saved values

![](_page_11_Picture_8.jpeg)

![](_page_12_Picture_0.jpeg)

- **Port :** The switch port number of the logical STP port.
- **STP Enabled** :Controls whether STP is enabled on this switch port.
- **Path Cost** :Controls the path cost incurred by the port. The Auto setting will set the path cost as appropriate by the physical link speed, using the 802.1D recommended values. Using the Specific setting, a user-defined value can be entered. The path cost is used when establishing the active topology of the network. Lower path cost ports are chosen as forwarding ports in favor of higher path cost ports. Valid values are in the range 1 to 20000000.
- Priority : Controls the port priority. This can be used to control priority of ports having identical port cost. (See above).
- operEdge (state flag) :Operational flag describing whether the port is connecting directly to edge devices. (No Bridges attached). Transition to the forwarding state is faster for edge ports (having operEdge true) than for other ports. The value of this flag is based on AdminEdge and AutoEdge fields. This flag is displayed as Edge in Monitor->Spanning Tree -> STP Detailed Bridge Status.
- **AdminEdge** : Controls whether the operEdge flag should start as set or cleared. (The initial operEdge state when a port is initialized).
- **AutoEdge :** Controls whether the bridge should enable automatic edge detection on the bridge port. This allows operEdge to be derived from whether BPDU's are received on the port or not.

![](_page_12_Picture_9.jpeg)

![](_page_13_Picture_0.jpeg)

- Restricted Role : If enabled, causes the port not to be selected as Root Port for the CIST or any MSTI, even if it has the best spanning tree priority vector. Such a port will be selected as an Alternate Port after the Root Port has been selected. If set, it can cause lack of spanning tree connectivity. It can be set by a network administrator to prevent bridges external to a core region of the network influence the spanning tree active topology, possibly because those bridges are not under the full control of the administrator. This feature is also known as Root Guard.
- Restricted TCN : If enabled, causes the port not to propagate received topology change notifications and topology changes to other ports. If set it can cause temporary loss of connectivity after changes in a spanning tree's active topology as a result of persistently incorrect learned station location information. It is set by a network administrator to prevent bridges external to a core region of the network, causing address flushing in that region, possibly because those bridges are not under the full control of the administrator or the physical link state of the attached LANs transits frequently.
- BPDU Guard : If enabled, causes the port to disable itself upon receiving valid BPDU's. Contrary to the similar bridge setting, the port Edge status does not affect this setting. A port entering error-disabled state due to this setting is subject to the bridge Port Error Recovery setting as well.
- Point to Point Controls whether the port connects to a point-to-point LAN rather than to a shared medium. This can be automatically determined, or forced either true or false. Transition to the forwarding state is faster for point-to-point LANs than for shared media.
- Buttons
  - **Apply** Click to save changes.
  - **Reset-** Click to undo any changes made locally and revert to previously saved values.

![](_page_13_Picture_9.jpeg)

![](_page_14_Picture_0.jpeg)

### **IP PINGING RESULTS**

| 🖼 C:\WINDOWS\system32\cmd.exe - ping 1 💶 🗙 | 🖎 C:\WINDOWS\system32\cmd.exe - ping 1 💶 🗙 | 🖼 C:\WINDOWS\system32\cmd exe - ping 1 💶 🗙                                                                                                    |
|--------------------------------------------|--------------------------------------------|----------------------------------------------------------------------------------------------------|
| 2.168.1.242: bytes=32 time=2ms TTL=64      | 92.168.1.243: bytes=32 time<1ms TTL=64     | 92.168.1.237: bytes=32 time=2ms TTL=64                                                                                                    |
| 2.168.1.242: bytes=32 time=3ms IIL=64      | 92.168.1.243: bytes=32 time<1ms ITL=64     | 92.168.1.237: bytes=32 time=3ms IIL=64                                                                                                    |
| 2.168.1.242: bytes=32 time=3ms TTL=64      | 92.168.1.243: bytes=32 time<1ms ITL=64     | 92.168.1.237: bytes=32 time=3ms IIL=64                                                                                                    |
| 2.168.1.242: bytes=32 time=2ms IIL=64      | 92.168.1.243: bytes=32 time<1ms IIL=64     | 92.168.1.237: bytes=32 time=2ms IIL=64                                                                                                    |
| 2.168.1.242: Dytes=32 time=4ms IIL=64      | 92.168.1.243: Dytes=32 time<1ms IIL=64     | 92.168.1.237: Dytes=32 time=2ms IIL=64                                                                                                    |
| 2.168.1.242: Dytes=32 time=22ms IIL=64     | 72.168.1.243: Dytes=32 time<1ms 11L=64     | 72.168.1.237; Dytes=32 time=2ms IIL=64                                                                                                    |
| 2.108.1.242. Dytes-52 time-ims 116-64      | 72.108.1.243. Dytes-52 time(105 111-64     | 72.100.1.237. Dytes-32 time-305 116-04                                                                                                    |
|                                            |                                            |                                                                                                    |
|                                            |                                            |                                                                                                    |
| 🖪 C:\WINDOWS\system32\cmd.exe - ping 1 💶 🗙 | 🔤 C:\WINDOWS\system32\cmd.exe - ping 1 💶 🗙 | 🔤 C:\WINDOWS\system32\cmd.exe - ping 1 💶 🗙                                                                                                    |
| 92.168.1.244: bytes=32 time=2ms TTL=64 🔺   | 2.168.1.245: bytes=32 time<1ms TTL=64 🔺    | 92.168.1.238: bytes=32 time<1ms TTL=64 🔺                                                                                                    |
| 92.168.1.244: bytes=32 time=2ms TTL=64     | 2.168.1.245: bytes=32 time<1ms TTL=64      | 92.168.1.238: bytes=32 time<1ms TTL=64                                                                                                    |
| 92.168.1.244: bytes=32 time=1ms TTL=64     | 2.168.1.245: bytes=32 time<1ms TTL=64      | 92.168.1.238: bytes=32 time<1ms TTL=64                                                                                                    |
| 92.168.1.244: bytes=32 time=2ms TTL=64     | 2.168.1.245: bytes=32 time<1ms TTL=64      | 92.168.1.238: bytes=32 time<1ms TTL=64                                                                                                    |
| 92.168.1.244: bytes=32 time=1ms TTL=64     | 2.168.1.245: bytes=32 time<1ms TTL=64      | 92.168.1.238: bytes=32 time<1ms TTL=64                                                                                                    |
| 92.168.1.244: bytes=32 time=2ms TTL=64     | 2.168.1.245: bytes=32 time<1ms TTL=64      | 92.168.1.238: bytes=32 time<1ms TTL=64                                                                                                    |
| 92.168.1.244: bytes=32 time=1ms TTL=64     | 2.168.1.245: bytes=32 time<1ms TTL=64      | 92.168.1.238: bytes=32 time<1ms TTL=64                                                                                                    |
| -                                          | ×                                          |                                                                                                    |
|                                            |                                            |                                                                                                    |
| 🛤 C:\WINDOWS\system32\cmd.exe - ping 1 💶 🗙 | 🛤 C:\WINDOWS\system32\cmd exe - ping 1 💶 🗙 | 📾 C:\WINDOWS\system32\cmd.exe - ping 1 💶 🗙                                                                                                    |
| 92.168.1.246: bytes=32 time=3ms TTL=64 🔺   | 92.168.1.247: bytes=32 time<1ms TTL=64 🔺   | 2.168.1.167: bytes=32 time=3ms TTL=128 🔺                                                                                                    |
| 92.168.1.246: bytes=32 time=3ms TTL=64     | 92.168.1.247: bytes=32 time<1ms TTL=64     | 2.168.1.167: bytes=32 time=1ms TTL=128                                                                                                    |
| 92.168.1.246: bytes=32 time=3ms TTL=64     | 92.168.1.247: bytes=32 time<1ms TTL=64     | 2.168.1.167: bytes=32 time=1ms TTL=128                                                                                                    |
| 92.168.1.246: bytes=32 time=3ms TTL=64     | 92.168.1.247: bytes=32 time<1ms TTL=64     | 2.168.1.167: bytes=32 time=1ms TTL=128                                                                                                    |
| 92.168.1.246: bytes=32 time=4ms TTL=64     | 92.168.1.247: bytes=32 time<1ms TTL=64     | 2.168.1.167: bytes=32 time=2ms TTL=128                                                                                                    |
| 92.168.1.246: bytes=32 time=3ms TTL=64     | 92.168.1.247: bytes=32 time<1ms TTL=64     | 2.168.1.167: bytes=32 time=1ms TTL=128                                                                                                    |
| 92.168.1.246: bytes=32 time=2ms TTL=64     | 92.168.1.247: bytes=32 time<1ms TTL=64     | 2.168.1.167: bytes=32 time=2ms TTL=128                                                                                                    |
| -                                          | ×                                          |                                                                                                    |
|                                            |                                            |                                                                                                    |
| 🖎 C:\WINDOWS\system32\cmd.exe - ping 1 💶 🗙 | 🛤 C:\WINDOWS\system32\cmd.exe - ping 1 💶 🗙 | 📾 C:\WINDOWS\system32\cmd.exe - ping 1 💶 🗙                                                                                                    |
| 92.168.1.248: bytes=32 time=2ms TTL=64 🔺   | 92.168.1.249: bytes=32 time<1ms TTL=64 🔺   | 2.168.1.177: bytes=32 time<1ms TTL=128 🔺                                                                                                    |
| 92.168.1.248: bytes=32 time=2ms TTL=64     | 92.168.1.249: bytes=32 time<1ms TTL=64     | 2.168.1.177: bytes=32 time<1ms TTL=128                                                                                                    |
| 92.168.1.248: bytes=32 time=1ms TTL=64     | 92.168.1.249: bytes=32 time<1ms TTL=64     | 2.168.1.177: bytes=32 time<1ms TTL=128                                                                                                    |
| 92.168.1.248: bytes=32 time=1ms TTL=64     | 92.168.1.249: bytes=32 time<1ms TTL=64     | 2.168.1.177: bytes=32 time<1ms TTL=128                                                                                                    |
| 92.168.1.248: bytes=32 time=1ms TTL=64     | 92.168.1.249: bytes=32 time<1ms TTL=64     | 2.168.1.177: bytes=32 time<1ms TTL=128                                                                                                    |
| 92.168.1.248: bytes=32 time=1ms TTL=64     | 92.168.1.249: bytes=32 time<1ms TTL=64     | 2.168.1.177: bytes=32 time<1ms TTL=128                                                                                                    |
| 92.168.1.248: bytes=32 time=1ms TTL=64 🔤   | 92.168.1.249: bytes=32 time<1ms TTL=64     |                                                                                                    |
|                                            |                                            |                                                                                                    |
|                                            |                                            | A DESCRIPTION OF A DESCRIPTION OF A DESC |

Customer can ping the IP addresses of all the devices includes PC, switch & Radios

![](_page_14_Picture_4.jpeg)

![](_page_15_Picture_0.jpeg)

### THROUGHPUT TEST RESULT

| 8 ? * * *                                                                                                    | ) 🖬 🖬 🗐                       | 🗐 🕉 🔍            |                         | 324                        |                         |                               |                            |                       |       |                                                                                                    |      |     |
|----------------------------------------------------------------------------------------------------|-------------------------------|------------------|-------------------------|----------------------------|-------------------------|-------------------------------|----------------------------|-----------------------|-------|----------------------------------------------------------------------------------------------------|------|-----|
| t Setup Throughput                                                                                                    | Transaction Rate   Respo      | nse Time   Raw D | ata Totals              | Endpoint Configu           | ustion                  |                               |                            |                       |       |                                                                                                    |      |     |
| oup                                                                                                    | Pair Group<br>Name Run Status | s Timing         | g Recouds 9<br>ompleted | 95% Confidence<br>Interval | Average Min<br>(Mbps) 0 | imum Məximun<br>Məps) (Məps)  | n Measured<br>) Time (sec) | Relative<br>Precision |       |                                                                                                    |      | <   |
| <ul> <li>192.168.1.16<sup>3</sup></li> <li>         192.168.1.17<sup>3</sup> </li> </ul>                                                                                                    | ,                             | 3                | 88,785<br>90,618        | ĺ                          | 394.606 (<br>402.753 (  | 0.238 66.667<br>0.431 100.001 | ,                          |                       |       |                                                                                                    |      | _   |
|                                                                                                    |                               |                  |                         |                            |                         |                               |                            |                       |       |                                                                                                    |      |     |
| Chroughput                                                                                                    |                               | 6                |                         |                            | J                       |                               |                            |                       | <br>1 | Le<br>- Pair 181<br>- Pair 182<br>- Pair 183                                                                                                    | gend | >   |
| Chroughput<br>115.50<br>110.00<br>90.00<br>80.00<br>80.00                                                                                                    |                               |                  |                         |                            |                         |                               |                            |                       |       | Le<br>- Pair 181<br>- Pair 182<br>- Pair 183<br>- Pair 183<br>- Pair 185<br>- Pair 185<br>- Pair 185<br>- Pair 186<br>- Pair 188<br>- Pair 188<br>- Pair 189<br>- Pair 191                                                                                                    | gend |     |
| Chroughput<br>115.50<br>100.00<br>90.00<br>90.00<br>70.00<br>60.00<br>50.00<br>100.00<br>100.00 |                               |                  |                         |                            |                         |                               |                            |                       |       | Le - Pair 181 - Pair 182 - Pair 182 - Pair 184 - Pair 184 - Pair 184 - Pair 185 - Pair 186 - Pair 187 - Pair 189 - Pair 190 - Pair 190 - Pair 191 - Pair 192 - Pair 193 - Pair 193 - Pair 195 - Pair 195 - Pair 1 | gend | × × |

Throughput test by Ix-chariot = 394.6+402.7 = 797.3 Mbps

#### 4 links radios aggregations = almost 200 x 4 = 800Mbps

![](_page_15_Figure_5.jpeg)